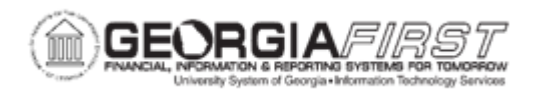

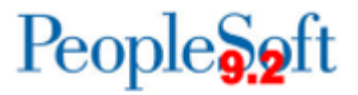

## EX.020.052 – DELETING A CASH ADVANCE

| Purpose                      | <ul><li>To identify when a cash advance can be deleted.</li><li>To delete a cash advance.</li></ul>                                                                                                    |
|------------------------------|----------------------------------------------------------------------------------------------------|
| Description                  | This topic demonstrates how to delete a cash advance. A cash<br>advance can only be deleted if it has been "Saved for Later" or if it<br>has been sent back by an approver.                                                        |
| Security Role                | BOR_EX_CASH_ADV                                                                                                    |
| Assumptions                  | None                                                                                                    |
| Dependencies/<br>Constraints | Cash advances that have been "Saved for Later" can be deleted<br>by the Traveler. Cash Advances which have been "Submitted for<br>Approval" cannot be deleted by the Traveler unless they are sent<br>back by an approver/manager. |
| Additional<br>Information    | None                                                                                                    |

## **Procedure**

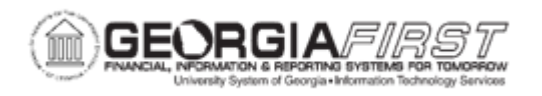

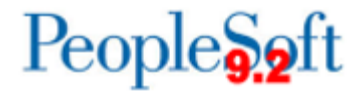

Below are step by step instructions on how to delete a cash advance.

| Step | Action                                                                                         |
|------|------------------------------------------------------------------------------------------------|
| 1.   | Click the NavBar icon.                                                                         |
| 2.   | Click the Navigator link.                                                                      |
| 3.   | Click the Employee Self-Service link.                                                          |
| 4.   | Click the Travel and Expenses link.                                                            |
| 5.   | Click the Cash Advance link.                                                                   |
| 6.   | Click the <b>Delete</b> link.                                                                  |
| 7.   | Click the <b>Select</b> checkbox next to the cash advance transaction that you wish to delete. |
| 8.   | Click the Delete Selected Advance(s) button.                                                   |
| 9.   | Click the <b>OK</b> button.                                                                    |